## **Inventory Valuation 'At Date' Report**

Last Modified on 11/10/2023 11:39 am EST

## **Overview**

In this report you will be viewing a snapshot of your Inventory Values and Quantities as they were on a specific date.

## Steps to Create

- Go to Reports
- Click on the tab for All Reports
- We are going to use the Inventory valuation report as a base for the new report and add a new parameter.

| <b>OrderTime</b>                        | Search                                                                                            | Q                       |           | 😨 compu-center Logout 🚱     |
|-----------------------------------------|---------------------------------------------------------------------------------------------------|-------------------------|-----------|-----------------------------|
| r Home 🛷 Sales                          | 🐂 Purchasing 🛛 🖓 Production                                                                       | 🛷 Repairs 🛛 📦 Warehouse | 🏟 Reports |                             |
| Create New 👻                            | Home > Reports                                                                                    |                         |           |                             |
| Open Full List 🔍                        | <ul> <li>Reports</li> </ul>                                                                       |                         |           | New Report                  |
| Recent Records                          | Quick Search Search Reports                                                                       |                         |           | Report Schedule List - Beta |
| Bob Barker                              | Frequently Run My Reports All                                                                     | Reports                 |           |                             |
| III Salt                                |                                                                                                   |                         |           |                             |
| <ul><li>Pepper</li><li>Tomato</li></ul> | Activities                                                                                        |                         |           |                             |
| I Onion                                 | Audit Irail @ P      Open Activities by User @ P                                                  |                         |           |                             |
| E Chicken                               | Inventory                                                                                         |                         |           |                             |
| Test Group # 1 - chicken<br>soup        | <ul> <li>Inventory On Hand</li></ul>                                                              | city 😰 😁                |           |                             |
|                                         |                                                                                                   | onth & 19               |           |                             |
|                                         | ✓ Repairs                                                                                         |                         |           |                             |
|                                         |                                                                                                   |                         |           |                             |
|                                         | Sales Orders & Quotes     Open Quotes by Customer Detail @     Open Sales Orders by Item Detail @ | C*                      |           |                             |

Click on small pen and paper icon to customize the report

## Inventory Movement with Locations

- Inventory Ledger by Location This Month @ C\*
- Inventory Movement 🕜
- Inventory Valuation C
- Go to the **Filters** Tab
- Click on the Item Transactions Table to lower the drop down
- Drag over the **Date** Column

| Home 🛷 Sales                                                                                                    | 🗮 Purchasing 🖓 Production 🛷                                                                                                    | Repairs 🕞 Warehouse 侯 Repo                            | ts                                                                                                    |                                                                                                    |
|----------------------------------------------------------------------------------------------------|----------------------------------------------------------------------------------------------------|-------------------------------------------------------|----------------------------------------------------------------------------------------------------|----------------------------------------------------------------------------------------------------|
| orts + Customize Report                                                                                                    |                                                                                                    |                                                       |                                                                                                    |                                                                                                    |
| stomize Report                                                                                                    |                                                                                                    |                                                       |                                                                                                    | Type Summary View Save As Canc                                                                                                    |
| Name Inventory Valuati                                                                                                    | on                                                                                                    |                                                       |                                                                                                    |                                                                                                    |
| ples                                                                                                    | Tables Columns Filters Son                                                                                                    | t By                                                  |                                                                                                    |                                                                                                    |
| m Transactions                                                                                                    |                                                                                                    |                                                       |                                                                                                    |                                                                                                    |
| ocated                                                                                                    | TABLE                                                                                                    | COLUMN                                                | FILTER                                                                                                    | ACTION                                                                                                    |
| nmitted                                                                                                    | Item Transactions                                                                                                    | Posted<br>Ouantity                                    | Posted equals true<br>Quantity is not equal 0                                                                                                    | 0                                                                                                    |
| ated By<br>ated Date/Time                                                                                                    | Item                                                                                                    | Туре                                                  | Type is in Part, Assembly                                                                                                    | 0                                                                                                    |
| tomer PO                                                                                                    |                                                                                                    |                                                       |                                                                                                    |                                                                                                    |
| 2                                                                                                    |                                                                                                    |                                                       |                                                                                                    |                                                                                                    |
| Price Or Cost                                                                                                    |                                                                                                    |                                                       |                                                                                                    |                                                                                                    |
| quantity                                                                                                    |                                                                                                    |                                                       |                                                                                                    |                                                                                                    |
| roduction                                                                                                    |                                                                                                    |                                                       |                                                                                                    |                                                                                                    |
| epair                                                                                                    |                                                                                                    |                                                       |                                                                                                    |                                                                                                    |
| ansit                                                                                                    |                                                                                                    |                                                       |                                                                                                    |                                                                                                    |
|                                                                                                    |                                                                                                    |                                                       |                                                                                                    |                                                                                                    |
| <ul> <li>Click on on the b</li> <li>Only ent</li> </ul>                                                                                                    | the new filter you<br>ottom of the scre                                                                                                    | i just added and c<br>en<br><b>econd date field</b> . | hoose <b>Between</b> in the c                                                                                                    | lrop-down that will appea                                                                                                    |
| <ul> <li>Click on</li> <li>Click on</li> </ul>                                                                                                    | Save As and save                                                                                                    | this report as <b>Inv</b><br>new report repre         | rentory Valuation At D<br>senting Quantities and V                                                                                                    | Values at that specific dat                                                                                                    |
| Click on     Click on     Click on     Click on     Solor     Solor     Solor     Solor     Comize Report     comize Report                                                                                                    | Save As and save<br>View to see your<br>Arch Q<br>Production Q                                                                                                    | this report as <b>Inv</b><br>new report repre         | rentory Valuation At Dates and N                                                                                                    | Values at that specific dat<br>values at that specific dat                                                                                                    |
| Click on     Click on     Click on     Click on     Click on     constants     constants     co     | Save As and save<br>View to see your<br>Purchasing of Production                                                                                                    | this report as <b>Inv</b><br>new report repre         | rentory Valuation At Dates and N                                                                                                    | Values at that specific dat<br>values at that specific dat<br>computent logod<br>type summary v View Save As Car                                                                                                    |
| Click on     Click on     Click on     Click on     Click on     cutomize Report     tomize Report     Name [newrory Valuat                                                                                                    | Save As and save<br>View to see your                                                                                                    | this report as <b>Inv</b><br>new report repre         | rentory Valuation At Dates and N                                                                                                    | Values at that specific da<br>values at that specific da<br>computent upon<br>type summary v View Save As Car                                                                                                    |
| Click on     Click on          | Save As and save<br>View to see your<br>P Purchasing 0° Production #<br>Tables Columns Filters Sor                                                                                                    | this report as <b>Inv</b><br>new report repre         | rentory Valuation At Dates and N                                                                                                    | Values at that specific dat<br>values at that specific dat                                                                                                    |
| Click on     Click on     Click on     Click on     Click on     Click on     Click on     Trime set     Control of the set     Control of the set     Cont     | Save As and save<br>View to see your<br>Arch Q<br>P Purchasing Q Production #<br>Tables Columns Filters Sor<br>Tables Columns Filters Sor                                                                                                    | this report as Inv<br>new report repre                | rentory Valuation At Data<br>senting Quantities and N                                                                                                    | values at that specific dat<br>values at that specific dat                                                                                                    |
| Click on     Click on     Click on     Click on     Click on     Transactions cared writted                                                                                                    | Save As and save<br>View to see your<br>Arch Q<br>P Purchasing Q Production<br>Tables Columns Filters Sor<br>Tables Columns Filters Sor<br>Tables Columns Filters Sor                                                                                                    | this report as Inv<br>new report repre                | rentory Valuation At Data<br>senting Quantities and V<br>senting Quantities and V                                                                                                    | Action                                                                                                    |
| Click on     Click on     Click on     Click on     Click on     Transactions card     writted     deed Byseline                                                                                                    | Save As and save<br>View to see your<br>arch Q<br>Purchasing Q Production #<br>Inn<br>Tables Columns Filters Sor<br>Tables Columns Filters Sor<br>Tables Columns Filters Sor<br>Tables Columns Filters Sor                                                                                                    | this report as Inv<br>new report repre                | RETER<br>Pactor Parlia from Parlia from Parli                                                                                                    | Action                                                                                                    |
| Click on     Click on     Click on     Click on     Click on     click on     click on          | Save As and save<br>View to see your<br>arch Q<br>Purchasing Q Production 4<br>Inter Transactions<br>Tables Columns Filters Sou<br>Tables Columns Filters Sou<br>Tables Columns Filters Sou<br>Tables Columns Filters Sou<br>Tables Columns Filters Sou                                                                                                    | this report as Inv<br>new report repre                | rentory Valuation At Data<br>senting Quantities and V<br>senting Quantities and V<br>re<br>Postel equals true<br>Quantity is not equal 0<br>Type in in PartAssembly                                                                                                    | Values at that specific dat<br>values at that specific dat<br>version version ve<br>version version version version version version version version version version version version version version version version version version version version version version version version version version version version version ver                                                                                                    |
| Click on Click on Cl | Save As and save<br>View to see your<br>arch Q<br>Purchasing Of Production<br>Tables Columns Filters Sov<br>Tables Columns Filters Sov                                                                                                    | this report as Inv<br>new report repre                | rentory Valuation At Data<br>senting Quantities and V<br>senting Quantities and V<br>ret<br>Pasted equals true<br>Quantity is not equal 0<br>Types in PartAssertiby                                                                                                    | Action                                                                                                    |
| Click on Click on Cl | Save As and save<br>View to see your<br>arch Q<br>Purchasing Of Production<br>Tables Columns Filters Sov<br>Tables Columns Filters Sov                                                                                                    | this report as Inv<br>new report repre                | Peter equals true<br>Quantity ince equal 0<br>Types in PartAssembly                                                                                                    | Action                                                                                                    |
| Click on     Click on     Click on     Click on     Click on     Click on     Torse of the second of the second of the seco     | Save As and save<br>View to see your<br>arch Q<br>Purchasing Of Production<br>Tables Columns Filters Sov<br>Tables Columns Filters Sov<br>Tables Columns Filters Sov                                                                                                    | this report as Inv<br>new report repre                | Patter equals true<br>Quantity in the your At Data<br>rentory Valuation At D<br>senting Quantities and V<br>Patter equals true<br>Quantity is not equal 0<br>Type is in Part.Assembly                                                                                                    | Action                                                                                                    |
| Click on     Click on     Click on     Click on     Click on     Click on     click on     click on          | Save As and save<br>View to see your<br>arch Q<br>Purchasing Of Production<br>Tables Columns Filters Sov<br>Tables Columns Filters Sov<br>Tables Columns Filters Sov                                                                                                    | this report as Inv<br>new report repre                | rentory Valuation At Data<br>senting Quantities and N<br>senting Quantities and N<br>rs<br>Posted equals true<br>Quartity in not equal 0<br>Type is in PartAssembly                                                                                                    | Values at that specific dat<br>values at that specific dat<br>values at that s                                                                                                    |
| Click on     Click on     Click on     Click on     Click on     click on     click     click     click on     click on     click     click on     click on     click     click        | Save As and save<br>View to see your<br>arch Q<br>Purchasing Of Production<br>Tables Columns Filters Sov<br>Tables Columns Filters Sov<br>Tables Columns Filters Sov                                                                                                    | this report as Inv<br>new report repre                | rentory Valuation At Data<br>senting Quantities and N<br>rs<br>Posted equals true<br>Quartity is not equal 0<br>Type is in PartAssembly                                                                                                    | Action                                                                                                    |
| Click on     Click on     Click on     Click on     Click on     Click on     Click on     Click on     Click on     Click on     Set     Click on     Set     Click on     Click on     Set     Click on     Click on     Click     Click     Cl     | Save As and save<br>View to see your<br>arch Q<br>Purchasing Of Production<br>Tables Columns Filters Sov<br>Tables Columns Filters Sov<br>Tables Columns Filters Sov                                                                                                    | this report as Inv<br>new report repre                | rentory Valuation At Data<br>senting Quantities and N<br>rs<br>Posted equals true<br>Quartity is not equal 0<br>Type is in PartAssembly                                                                                                    | Action                                                                                                    |
| Click on     Click on     Click on     Click on     Click on     Click on     click on     click on          | Save As and save<br>View to see your<br>arch Q<br>Purchasing Q Production<br>Tables Columns Filters Sor<br>Tables Columns Filters Sor<br>Tables Columns Filters Sor<br>Tables Columns Filters Sor<br>Tables Columns Filters Sor<br>Tables Columns Filters Sor<br>Tables Columns Filters Sor<br>Tables Columns Filters Sor                                                                                                    | this report as Inv<br>new report repre                | rentory Valuation At Data<br>rentory Valuation At D<br>senting Quantities and N<br>rs<br>Posted equals true<br>Quartity ince equal 0<br>Type is in ParcAssembly                                                                                                    | Action                                                                                                    |
| Click on     Click on     Click on     Click on     Click on     Click on     Click on     contained and     contained and     contai     | Save As and save<br>View to see your<br>arch Q<br>Purchasing Q Production<br>Tables Columns Filters Sou<br>Tables Columns Filters Sou<br>Tables Columns Filters Sou<br>Tables Columns Filters Sou<br>Tables Columns Filters Sou<br>Tables Columns Filters Sou<br>Tables Columns Filters Sou<br>Tables Columns Filters Sou<br>Tables Columns Filters Sou<br>Tables Columns Filters Sou<br>Tables Columns Filters Sou                                                                                                    | this report as Inv<br>new report repre                | rentory Valuation At Data<br>senting Quantities and N<br>rs<br>Posted equals true<br>Quartity ince equal 0<br>Type is in PartAssembly                                                                                                    | Action                                                                                                    |
| Click on     Click on     Click on     Click on     Click on     Click on     Click on     contained the one of the one of the one one of the one of the one one of the one of the one     | Save As and save<br>View to see your<br>arch Q<br>Purchaing Q Production<br>Tables Columns Filters Sor<br>Tables Columns Filters Sor<br>Tables Columns Filters Sor<br>Tables Columns Filters Sor<br>Tables Column Filters Sor<br>Tables Column Filters Sor<br>Tables Column Filters Sor<br>Tables Column Filters Sor<br>Tables Column Filters Sor<br>Tables Column Filters Sor<br>Tables Column Filters Sor<br>Tables Column Filters Sor                                                                                                    | this report as Inv<br>new report repre                | rentory Valuation At Data<br>senting Quantities and N<br>res<br>Posted equals true<br>Quarty is not equal true<br>Quarty is not equal 0<br>Type is in PartAssembly                                                                                                    | Action                                                                                                    |
| Click on     Click on     Click on     Click on     Click on     Click on     Click on     click on     click     click on     click on     click     click on     click     click on     click on     click on      | Save As and save<br>View to see your<br>arch Q<br>Purchasing Q Production<br>Tables Columns Filters Sou<br>Tables Columns Filters Sou<br>Tables Columns Filters Sou<br>Tables Columns Filters Sou<br>Tables Column Filters Sou<br>Tables Column Filters Sou<br>Tables Column Filters Sou<br>Tables Column Filters Sou<br>Tables Column Filters Sou<br>Tables Column Filters Sou<br>Tables Column Filters Sou<br>Tables Column Filters Sou<br>Tables Column Filters Sou<br>Tables Column Filters Sou<br>Tables Column Filters Sou<br>Tables Column Filters Sou<br>Tables Rem Transactions                                                                                                    | this report as Inv<br>new report repre                | rentory Valuation At Data<br>senting Quantities and N<br>res<br>Posted equals true<br>Quartity in oc equal 0<br>Type is in PartAssembly                                                                                                    | Action                                                                                                    |
| Click on     Click on     Click on     Click on     Click on     click on     click     click     c     | Save As and save<br>View to see your<br>arch Q<br>Purchasing Q Production P<br>Item Transactions<br>Teale Item Transactions<br>Teale Item Transactions<br>Column Date<br>Between                                                                                                    | this report as Inv<br>new report repre                | Perter Parties and N<br>Perter Parties and N<br>Perter Parties and N | Action                                                                                                    |
| Click on Click on Cl | Save As and save<br>View to see your                                                                                                    | this report as Inv<br>new report repre                | rentory Valuation At Data<br>rentory Valuation At D<br>senting Quantities and V<br>senting Quantities and V<br>Posted equal to V<br>Quantity is not equal 0<br>Quantity is not equal 0<br>To V                                                                                                    | Action                                                                                                    |
| Click on     Click on     Click on     Click on     Click on     Click on     click on     click     click on     click on     click on     click on     click on     click on     click on     click on     click on     click on     click on     click on     click on     click on     click on     click     click on     click     click on     click     click on     click     click on     click     click on     click     click on     click     click on     click     click on     click     click on     click     click     cli     | Save As and save<br>View to see your                                                                                                    | this report as Inv<br>new report repre                | rentory Valuation At Data<br>rentory Valuation At D<br>senting Quantities and V<br>rent of the senting Quantities and V<br>rent of the senting Quantities and V<br>Posted equals true<br>Quantity is not equal 0<br>Type in Part.Assembly                                                                                                    | Action                                                                                                    |
| Click on  Click on  Click on  Click on  Click on  Collection  Collection  Col | Save As and save<br>View to see your<br>arch Q Productor<br>Purchasing Q Productor<br>Tables Columns Filters So<br>Tables Columns Filters So<br>Tables Columns Filters Filters Filt | this report as Inv<br>new report repre                | rentory Valuation At Data<br>rentory Valuation At D<br>senting Quantities and N<br>rent of the senting Quantities and N<br>rent of the sentime of the sentime of the sen                                                                                                    | Action                                                                                                    |
| Click on     Click on     Click on     Click on     Click on     Click on     click on     click     click on     click on     click     click     click on     click on     click on     click on      | Save As and save<br>View to see your<br>arch Q Productor<br>Purchasing Q Productor<br>Tables Columns Filters So<br>Tables Columns Filters So<br>Tables Columns Filters Filters So<br>Tables Columns Filters Filters Fi     | this report as Inv<br>new report repre                | rentory Valuation At Data<br>rentory Valuation At D<br>senting Quantities and N<br>rent of the senting Quantities and N<br>rent of the senting Quantities and rent of the senting Quantities and N<br>rent of the s                  | Action                                                                                                    |
| Click on     Click on     Click on     Click on     Click on     Click on     click on     click on          | Save As and save<br>View to see your<br>arch Q<br>Purchasing Q Production<br>Tables Columns Filters So<br>Tables Columns Filters So<br>Tables Columns Filters So<br>Table Item Transactions<br>Item Transactions<br>Table Item Transactions<br>Column Date<br>Between                                                                                                    | this report as Inv<br>new report repre                | rentory Valuation At Data<br>rentory Valuation At D<br>senting Quantities and N<br>rent Action At A D<br>senting Quantities and N<br>Patter equals true<br>Quarty is not equal 0<br>Type in Part Assertion                                                                                                    | Action<br>Terms of the 2<br>Terms of the 2<br>Terms |
| Click on  Click on  Click | Save As and save<br>View to see your<br>arch Q<br>Purchasing Q Production<br>Tables Columns Filters So<br>Tables Columns Filters So<br>Tables Columns Filters So<br>Table Item Transactions<br>Item Transactions<br>Item Transactions<br>Column Date<br>Between                                                                                                    | this report as Inv<br>new report repre                | rentory Valuation At Data<br>rentory Valuation At D<br>senting Quantities and V<br>renter equilative<br>Quantities in Part Assembly                                                                                                    | Action<br>Terms of the report.                                                                                                    |